**Pivot Tables** 

# **Pivot Tables**

Although sorting provides a way of organising data that you may want to summarise, Pivot Tables provides a more efficient way of doing this. A simple example is creating a frequency table of counts. For example, suppose we want to know from a study of infants at what gestational age babies were born.

Before starting, click on a cell in the worksheet containing the data to be analysed.

Select the **Insert** ribbon and from the **Tables** group **click** on **PivotTable** a **Create PivotTable** dialogue is displayed.

Excel offers a range of data to be analysed. If this is not correct click on the solution and select the data to be analysed.

Select *New Worksheet* from the *Choose where you want the Pivot Table report to be placed* option. It is better to keep the data and the table on different Excel sheets.

| Create PivotTable                                                                           | ? ×                              |  |  |  |  |  |  |
|---------------------------------------------------------------------------------------------|----------------------------------|--|--|--|--|--|--|
| Choose the data that you want to analyze                                                    |                                  |  |  |  |  |  |  |
| Select a table or rail                                                                      | nge                              |  |  |  |  |  |  |
| <u>T</u> able/Range:                                                                        | 'Child Asthma'!\$A\$1:\$J\$188   |  |  |  |  |  |  |
| 🔘 Use an external data source                                                               |                                  |  |  |  |  |  |  |
| Choose Connection                                                                           |                                  |  |  |  |  |  |  |
| Connection name:                                                                            |                                  |  |  |  |  |  |  |
| Choose where you want the PivotTable report to be placed  New Worksheet  Existing Worksheet |                                  |  |  |  |  |  |  |
| Location: Chi                                                                               | Location: 'Child Asthma'!\$K\$74 |  |  |  |  |  |  |
|                                                                                             | OK Cancel                        |  |  |  |  |  |  |

1

A skeleton Pivot table will be created as shown below.

| X 🚽 🤊 🔹 🕅                                                                                                    | - <u> ∆</u>   <del>-</del>                              | Piv                            | ot tables - N | /licrosoft Ex         | cel                                    |           | Piv    | otTable Tools                                                                                                    |                                                 |
|----------------------------------------------------------------------------------------------------|---------------------------------------------------------|--------------------------------|---------------|-----------------------|----------------------------------------|-----------|--------|----------------------------------------------------------------------------------------------------|-------------------------------------------------|
| File Home                                                                                                    | Insert                                                  | Page Layout                    | Formulas      | Data                  | Review                                 | View      | Opti   | ons Design                                                                                                    | a 🕜 🗖 🐹                                         |
| PivotTable<br>* Active<br>Field *                                                                                                    | Group<br>↓<br>↓                                         | AZA<br>Sort Insert<br>Slicer * | Refresh Ch    | ange Data<br>Source ≠ | Clear •<br>Select •<br>Move P<br>Actio | ivotTable | Calcul | ations Tools                                                                                                    | ield List<br>/- Buttons<br>ield Headers<br>Show |
| A3                                                                                                    | • (*                                                    | fx                             |               |                       |                                        |           |        |                                                                                                    | *                                               |
| A<br>1<br>2<br>3<br>4<br>5<br>6<br>To built<br>7<br>fields f<br>8<br>9<br>10<br>11<br>12<br>13<br>14<br>15<br>16<br>17<br>18<br>19<br>10<br>11<br>12<br>13<br>14<br>15<br>16<br>15<br>16<br>16<br>17<br>18<br>19<br>10<br>10<br>10<br>10<br>10<br>10<br>10<br>10<br>10<br>10 | B<br>PivotTable<br>I a report<br>rom the P<br>Field Lis | C                              | D             | E                     | F                                      | G         |        | PivotTable Field List<br>Choose fields to add '<br>StudyNo<br>Group<br>Birth weight (Kg)<br>Gestational Age<br>Gender<br>Did mother smok<br>Has mother ever<br>Has Father ever<br>Carpet House D<br>Matress House | to report:                                      |
| 20<br>21<br>22<br>H ▲ ► H Shee<br>Ready                                                                                                    | t1 / Child As                                           | sthma / 🔁 /                    | I             | 4                     | IIII .                                 |           | ↓<br>↓ | 100% (                                                                                                    | D Update                                        |

## **Calculating Frequencies**

Select **Gestational Age** in the *Pivot Table Field* list. But make sure you do not tick the box next to it, if you do untick it.

Drag **Gestation Age** into the *Row labels* section.

| X                                                                                                    | - <b>-</b> ) (*  | •• 🙆 📼                                                    | _                                                              | Pivot tables - N                                     | licrosoft Exc                         | el     |                                                    | Pivo                     | tTable Tools                                                                                                    |                                                                           | - • • × •                                                |
|----------------------------------------------------------------------------------------------------|------------------|-----------------------------------------------------------|----------------------------------------------------------------|------------------------------------------------------|---------------------------------------|--------|----------------------------------------------------|--------------------------|----------------------------------------------------------------------------------------------------|---------------------------------------------------------------------------|----------------------------------------------------------|
| File                                                                                                    | Hor              | ne Insert                                                 | Page Layout                                                    | Formulas                                             | Data                                  | Reviev | v View                                             | Option                   | ns Desigr                                                                                                    |                                                                           | a 🕜 🗆 🗗 🛛                                                |
| Past                                                                                                    | ard ⊊            | Courier ▼<br>B I U ▼<br>⊞ ▼ 30 ▼ I<br>Font                | 8 •<br>A A A<br>•<br>•<br>•<br>•<br>•<br>•<br>•<br>•<br>•<br>• | = <mark>=</mark> 計<br>まま 建 水・<br>領 ≫・<br>Alignment 5 | General<br>∰ ✓ %<br>too ⇒00<br>Number | •      | Gonditiona<br>Format as T<br>Cell Styles •<br>Styl | I Formati<br>able -<br>/ | ting - Para In<br>The D<br>The D<br>C                                                                                                    | sert - C<br>elete - C<br>ormat - C<br>ells                                | Σ ·<br>Sort & Find &<br>C · Filter · Select ·<br>Editing |
|                                                                                                    | A3               | • (*                                                      | $f_x$                                                          |                                                      |                                       |        |                                                    |                          |                                                                                                    |                                                                           | ~                                                        |
| 1<br>2<br>3<br>4<br>5<br>6<br>7<br>8<br>9<br>10<br>11<br>12<br>13<br>14<br>15<br>16<br>17<br>18<br>19<br>20<br>21 | To bui<br>fields | B<br>PivotTable<br>Id a report<br>from the P<br>Field Lis | c                                                              | D                                                    | E                                     | F      | G                                                  |                          | PivotTable F<br>Choose field<br>StudyNo<br>Group<br>Birth weig<br>Gestation<br>Gender<br>Did moth<br>Has moth<br>Has sath<br>Carpet H<br>Matress H | to add to r<br>ht (Kg)<br>al Age<br>rr smok<br>er ever<br>puse D<br>louse |                                                          |
| 14 4                                                                                                    | ▶ ► She          | et1 _ chaps _                                             | 2/                                                             | [                                                    | 4                                     |        |                                                    | ▶                        |                                                                                                    |                                                                           |                                                          |
| Read                                                                                                    | У                |                                                           |                                                                |                                                      |                                       |        |                                                    |                          |                                                                                                    | 100% -                                                                    |                                                          |

A list of the Gestational Ages will be created as shown opposite.

#### **Right click** on **Gestational Age** and select *Add to Values*.

Note You could have right clicked at the previous step. There is more than one way to build the Pivot Table.

Excel displays the *Sum of Gestational Ages* by default. You can change this as shown on the next page.

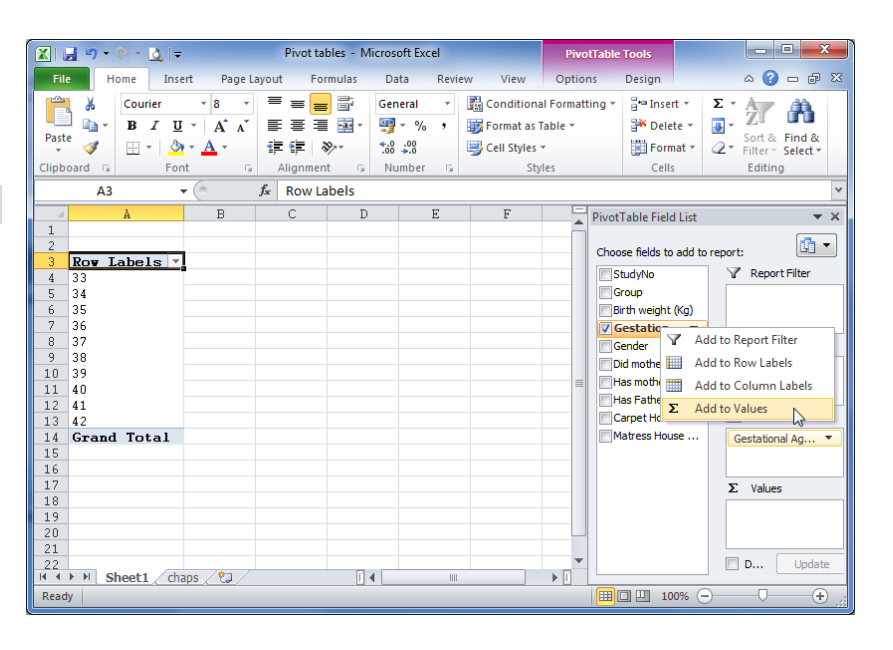

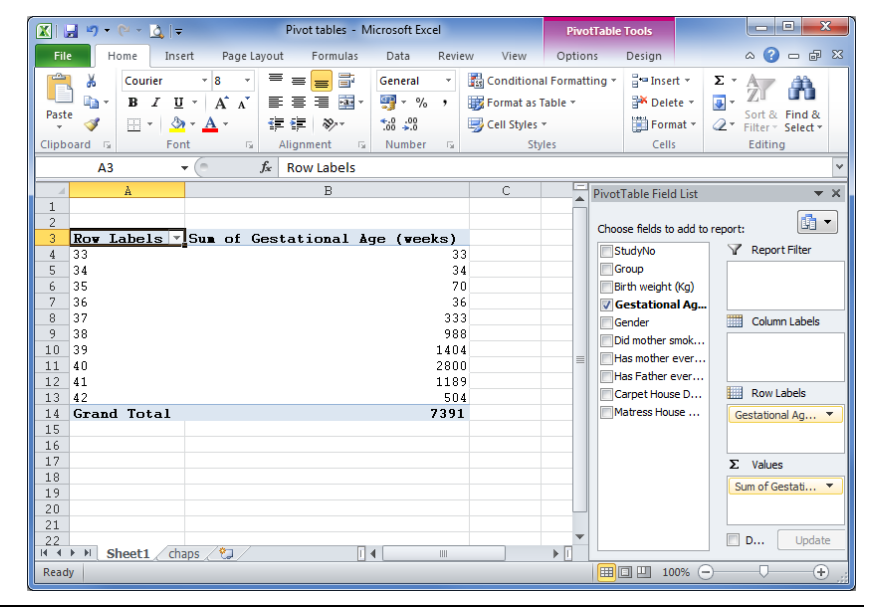

**Click** on cell **B3** Sum of Gestational Ages (weeks).

Select the Calculations group - *Summarize Value By* and select *Count*.

| 😰 🚽 🤊 🔹 🔍 🗢 Pivot tables - Microsoft Excel                              |                   |         |               |              |                       |                                                            | PivotTab                                                                   | PivotTable Tools                |                                               |  |
|-------------------------------------------------------------------------|-------------------|---------|---------------|--------------|-----------------------|------------------------------------------------------------|----------------------------------------------------------------------------|---------------------------------|-----------------------------------------------|--|
| File                                                                    | Home              | Insert  | Page Layout   | Formulas     | Data                  | Review View                                                | Options                                                                    | Design                          | ۵ 🕜 🗗 🗗 ۵                                     |  |
| PivotTable                                                              | Active<br>Field * | Group Z | Sort Slicer   | Refresh Chi  | ange Data<br>Source + | Clear *<br>Select *<br>Move PivotTable<br>Actions          | Calculations                                                               | Tools                           | eld List<br>/- Buttons<br>eld Headers<br>Show |  |
|                                                                         | B3                | • (     | fx Su         | im of Gestat | tional Age            | e (weeks)                                                  |                                                                            | 07                              | 16                                            |  |
| 1                                                                       | Å                 |         |               | В            |                       | с                                                          | Summarize<br>Values By *                                                   | Show Field<br>Values As * &     | ds, Items,<br>s Sets *                        |  |
| 3 Ro                                                                    | v Labe            | ls · S  | un of Gesta   | tional A     | ge (ve                | ks)                                                        | √ <u>S</u> um                                                              | 1                               |                                               |  |
| 4 33<br>5 34<br>6 35<br>7 36<br>8 37<br>9 38<br>10 39<br>11 40<br>12 41 |                   |         |               |              |                       | 33<br>34<br>70<br>36<br>333<br>988<br>1404<br>2800<br>1189 | <u>C</u> oun<br><u>Avera</u><br><u>Max</u><br>Min<br><u>P</u> rodu<br>More | t<br>ge<br>ut<br>Options        | Column Labels                                 |  |
| 13 42<br>14 Gr.                                                         | and To            | otal    |               |              |                       | 504<br>7391                                                |                                                                            | Carpet House D<br>Natress House | Gestational Ag 🔻                              |  |
| 16<br>17<br>18                                                          |                   |         |               |              |                       |                                                            |                                                                            |                                 | Σ Values                                      |  |
| 19<br>20<br>21<br>22                                                    | Chart             |         | tation / Da / |              | e                     |                                                            | •                                                                          |                                 | D Update                                      |  |
|                                                                         | Sneet             | I Child | Asonma Col    |              |                       |                                                            |                                                                            | 100%                            |                                               |  |

The number of infants born at each gestational age is now displayed. The title of this column makes it wide.

Change this by either editing the cell or by selecting **Count of Gest...** in the *Values* section. Click the down arrow. Count of Gesta... Select Value Field Settings...

from the menu.

Change the custom name to **Count** using the *Value Field Settings* dialogue. This also provides another way to change the *Summarize Value Field* by.

#### Click **OK**

You might want to narrow the width of the column.

|                                                              |                                                                | ) - (2 -          | r 🛄  ₹  |           |                                | Piv                | ot tables - N | Aicrosoft Ex          | cel                                                                       |                                                                                        | Piv    | otTabl                                                           | e Tools                                                                                                    |                                                                      |                                       |                           |
|--------------------------------------------------------------|----------------------------------------------------------------|-------------------|---------|-----------|--------------------------------|--------------------|---------------|-----------------------|---------------------------------------------------------------------------|----------------------------------------------------------------------------------------|--------|------------------------------------------------------------------|----------------------------------------------------------------------------------------------------|----------------------------------------------------------------------|---------------------------------------|---------------------------|
| File                                                         | :                                                              | Home              | Inse    | ert       | Page I                         | Layout             | Formulas      | Data                  | Review                                                                    | View                                                                                   | Opti   | ons                                                              | Desigr                                                                                                    | 1                                                                    | ) ۵                                   |                           |
| ivotT                                                        | able                                                           | Active<br>Field * | Group   | AZ↓<br>Z↓ | A Z<br>Z A<br>Sort<br>Sort & F | Insert<br>Slicer * | Refresh Ch    | ange Data<br>Source * | Clear •<br>Clear •<br>Select<br>Move F<br>Actio                           | •<br>•<br>•<br>•<br>•<br>•<br>•<br>•<br>•<br>•<br>•<br>•<br>•<br>•<br>•<br>•<br>•<br>• | Calcul | ations                                                           | Tools                                                                                                    | Field                                                                | d List<br>Buttons<br>d Headers<br>how |                           |
|                                                              |                                                                | B3                |         | • (       |                                | f <sub>∞</sub> Co  | unt of Ges    | tational A            | ge (weeks                                                                 | )                                                                                      |        |                                                                  |                                                                                                    |                                                                      |                                       | *                         |
|                                                              |                                                                | À                 |         |           |                                |                    | В             |                       |                                                                           | С                                                                                      | -      | Pivot                                                            | Table Fie                                                                                                    | ld List                                                              |                                       | <b>▼</b> ×                |
| 1<br>2<br>4<br>5<br>6<br>7<br>8<br>9<br>10<br>11<br>12<br>13 | Ro<br>33<br>34<br>35<br>36<br>37<br>38<br>39<br>40<br>41<br>42 | v Labe            | els 🔻   | Co        | unt o                          | <u>f Ge</u> st     | ational       | <u>à</u> qe (1        | reeks)<br>1<br>1<br>2<br>1<br>9<br>26<br>36<br>36<br>70<br>29<br>29<br>12 |                                                                                        |        | Choo<br>S<br>G<br>B<br>G<br>G<br>G<br>G<br>G<br>C<br>H<br>H<br>C | ise fields<br>tudyNo<br>roup<br>irth weigh<br>iestation<br>ender<br>id mother<br>as mothe<br>as Father<br>arpet Hou | to add to o<br>at (Kg)<br>aal Ag<br>smok<br>r ever<br>sever<br>use D | Report:                               | mn Labels                 |
| 14<br>15                                                     | Gr                                                             | and To            | otal    |           |                                |                    |               |                       | 187                                                                       |                                                                                        | _      | M                                                                | latress Ho                                                                                                    | ouse                                                                 | Gestatio                              | nal Ag 🔻                  |
| 16<br>17<br>18<br>19<br>20<br>21<br>22                       |                                                                |                   |         |           |                                |                    |               |                       |                                                                           |                                                                                        |        |                                                                  |                                                                                                    |                                                                      | Σ Value<br>Count o                    | es<br>f Gesta ▼<br>Update |
| I ◀<br>Read                                                  | > > <br>y                                                      | Sheet             | t1 / Ch | nild A    | lsthma                         | <u>_</u>           | ľ             | •                     |                                                                           |                                                                                        | ▶ []   |                                                                  | I II 1                                                                                                    | 100% 😑                                                               |                                       |                           |

| Value Field Settings                                                                             |
|--------------------------------------------------------------------------------------------------|
| Source Name: Gestational Age (weeks)                                                             |
| Custom Name: Count                                                                               |
| Summarize Values By Show Values As Summarize value field by                                      |
| Choose the type of calculation that you want to use to summarize<br>data from the selected field |
| Sum                                                                                              |
| Count                                                                                            |
| Max                                                                                              |
| Min                                                                                              |
| Product T                                                                                        |
|                                                                                                  |
| Number Format OK Cancel                                                                          |

# Creating a Pivot Chart

The Pivot table button drop down provides the option to create a *PivotChart* as well as a table. Clicking this option displays a *Create PivotTable with PivotChart* dialogue.

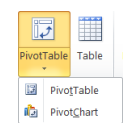

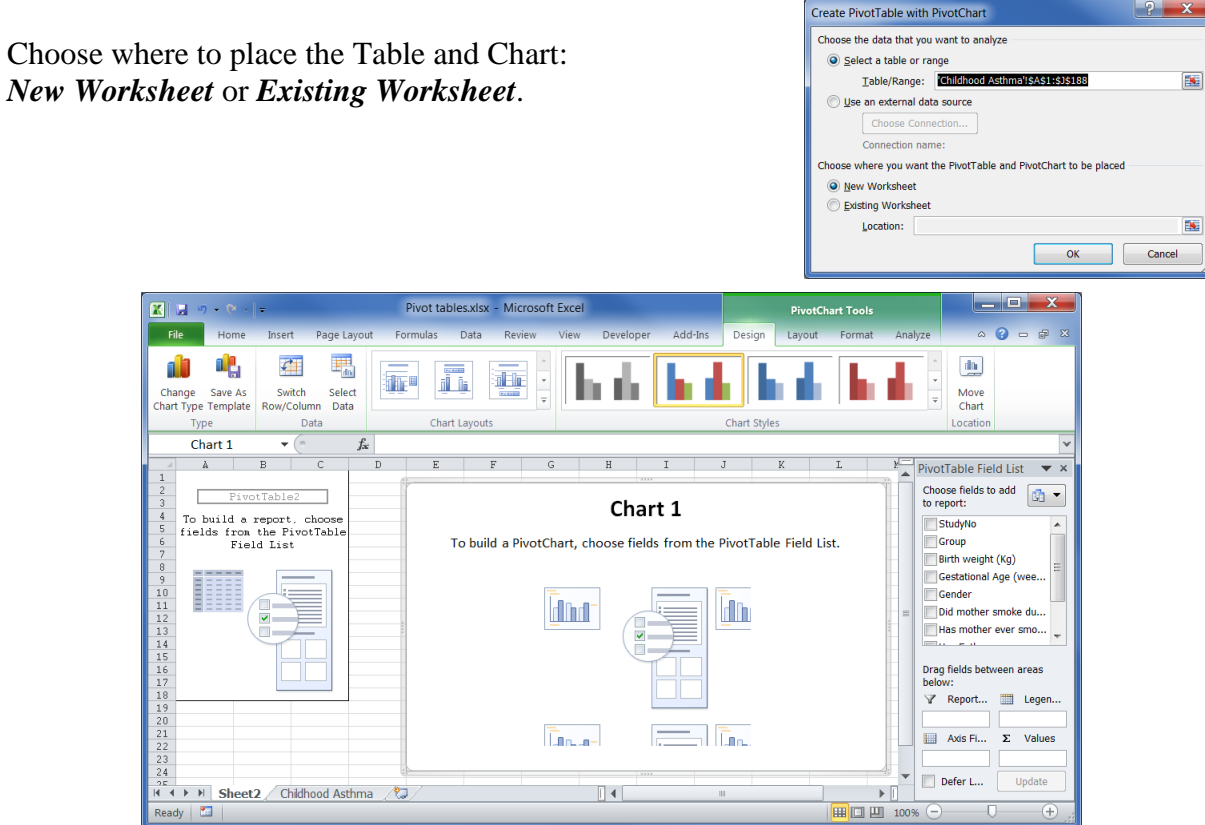

Drag **Gestation Age** to the *Axis Fields (Categories)* section and again to the *Values* section. This is similar to process for producing a PivotTable described above.

The chart may display the *Sum* rather than *Counts*.

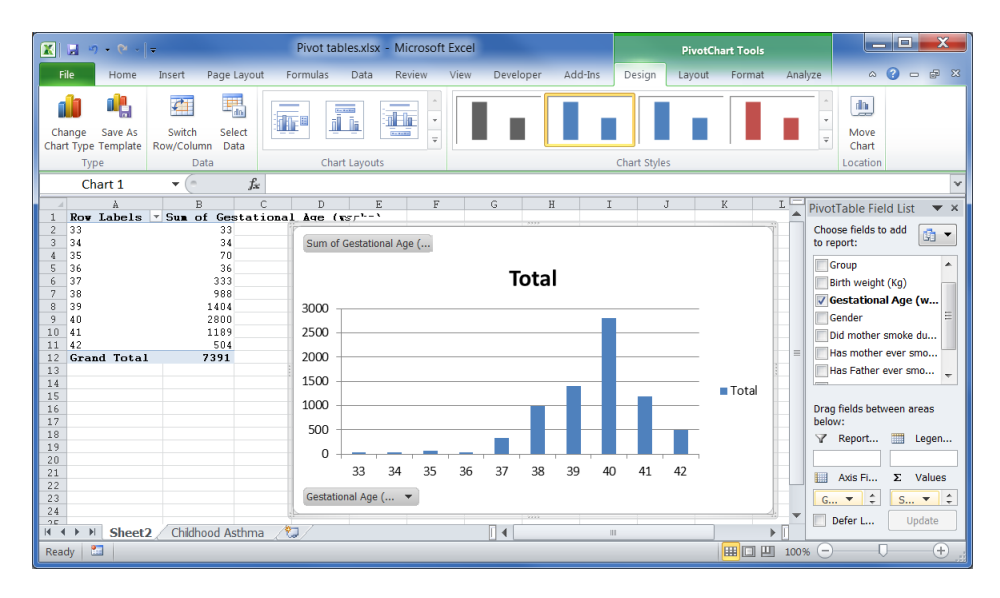

Select **Pivot Tables – Options** and use the **Calculations** group to select *Summarise Values By* to choose the *Count* option.

The chart displays *Field* buttons. These can be removed by **right** clicking over a button and selecting Hide All Field Buttons on Chart.

| PivotTable Tools               |                         |
|--------------------------------|-------------------------|
| Options Design                 |                         |
|                                | 📴 Summarize Values By 🔻 |
| Select Mayo                    | ✓ <u>S</u> um           |
| <ul> <li>PivotTable</li> </ul> | <u>C</u> ount           |
| Actions                        | Average                 |
|                                | Max                     |
| J                              | Min                     |
|                                | Product                 |
|                                | More Options            |

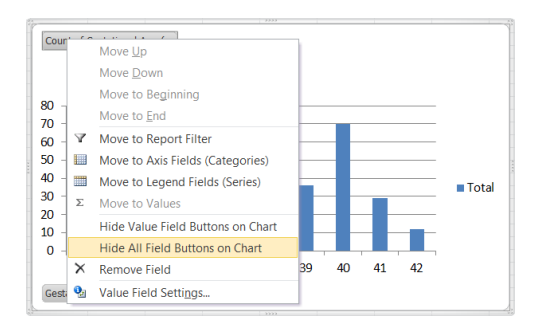

Charts and how to edit them will be described later.

### Adding more Columns (fields)

Suppose you want to calculate the percentages of each gestational age as well as counts. **Right click** on **Gestational Age** in the '*Choose fields to add to report section*', select

Σ Add to Values

First change the contents of the cell *Sum of Gestational Age* (weeks) to Percentages.

From the Calculations group select: *Calculations Show Values As* and choose: % of Column Total

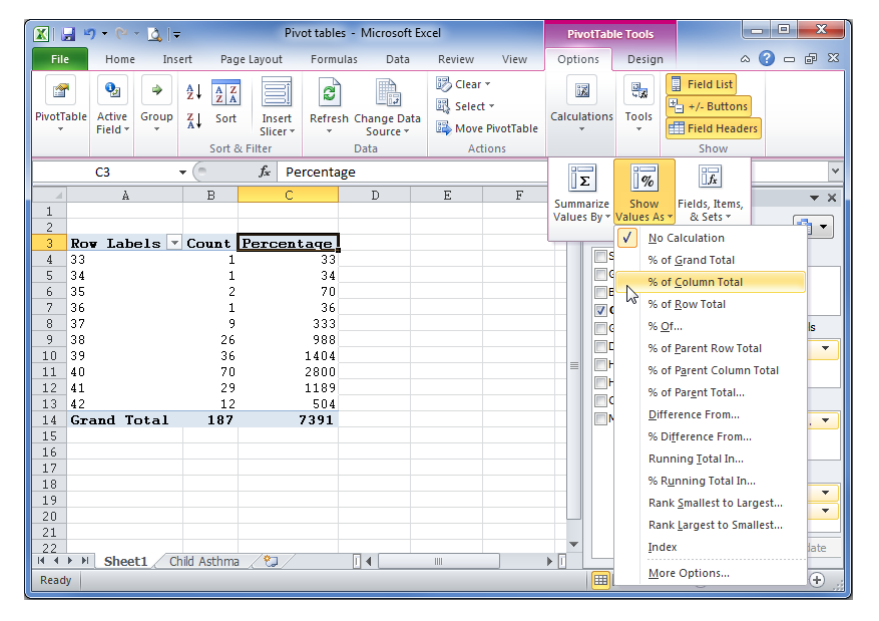

The screen opposite shows the result (with titles changed).

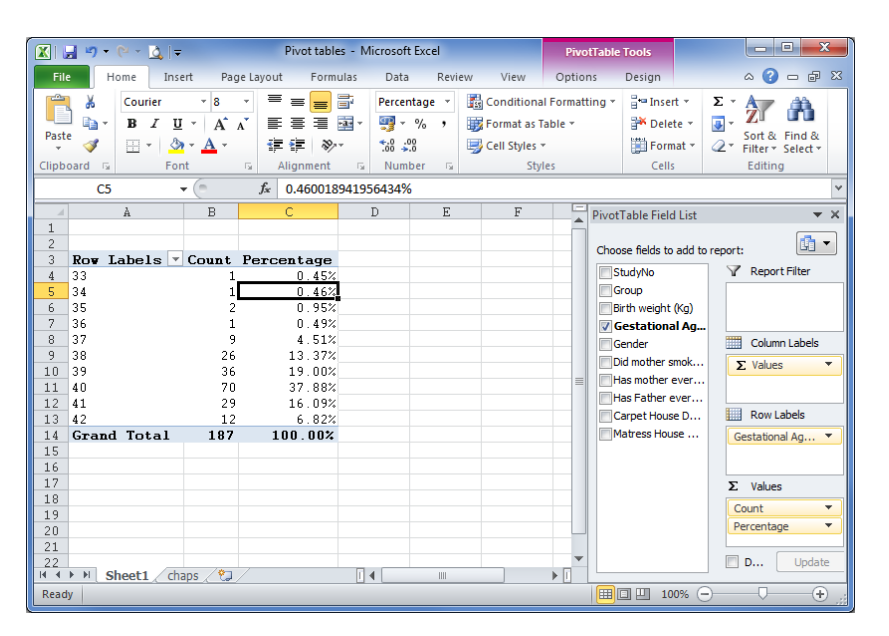

# Two dimensional tables

Suppose that you want to analyse the Gestational age by Gender.

You can either: Select **Gender** and **Drag** it into the *Columns Labels* area above the  $\Sigma$  values  $\neg$  item, which needs good drag and mouse control. Or

**Right click** on **Gender** in the *Choose Fields to add to report* section and select *Add to Column Labels*. Then click the  $\Sigma$  values  $\checkmark$  dropdown button and select *Move Down*.

| √ Report Filter         |
|-------------------------|
| Column Labels<br>Gender |
| Row Labels              |
| Gestational Ag 🔻        |
|                         |

Select the Show group and **click** the Field Headers icon <sup>[I]</sup>Field Headers to improve the display of the table.

The display with Gender  $\checkmark$  above  $\Sigma$  Values  $\checkmark$  may be preferable to the alternative, which has counts for Gender next to each other followed by Percentages

|                | <b>- -</b> (*                                  | - 🛕   <del>-</del> |                | Pivot tables -                                                                          | Microsoft E           | Excel             | PivotTab                               | le Tools |                                       |              |                         |                                                      |                                                   | ×          |
|----------------|------------------------------------------------|--------------------|----------------|-----------------------------------------------------------------------------------------|-----------------------|-------------------|----------------------------------------|----------|---------------------------------------|--------------|-------------------------|------------------------------------------------------|---------------------------------------------------|------------|
| File           | Hom                                            | e Insert P         | 'age Layo      | out Formulas                                                                            | Data                  | Review Vi         | ew Options                             | Design   |                                       |              |                         |                                                      | a 🕜 🗆 (                                           | F XX       |
| Pivot<br>Pivot | Table Name:<br>Table1<br>Options *<br>VotTable | Active Field:      |                | <ul> <li>Group Selectio</li> <li>Ungroup</li> <li>Group Field</li> <li>Group</li> </ul> | n 22↓ 2<br>Z↓ s<br>So | ort Insert Filter | tefresh Change Dat<br>Source *<br>Data | Clea     | r ▼<br>ct ▼<br>e PivotTable<br>ctions | Calculations | Piv<br>Color<br>Pige Ol | rotChart<br>AP Tools ~<br>hat-If Analysis ~<br>Tools | Field List<br>Field List<br>Field Headers<br>Show |            |
|                | G9                                             | <b>v</b> (6        | f <sub>x</sub> | 4.505479637                                                                             | 39683%                |                   |                                        |          |                                       |              |                         |                                                      |                                                   | ~          |
| 4              | Å                                              | В                  |                | С                                                                                       | D                     | E                 | F                                      |          | G                                     |              | Pivo                    | tTable Field List                                    |                                                   | <b>▼</b> × |
| 2              |                                                | Femal              | e              |                                                                                         | Male                  |                   | Total Cour                             | t Total  | l Percen                              | tage         | Cho                     | ose fields to add to                                 | report:                                           | -          |
| 4              |                                                | Count              | P              | ercentage                                                                               | Count                 | Percentage        |                                        |          |                                       |              |                         | StudyNo                                              | Y Report Filter                                   | ·          |
| 5              | 33                                             |                    |                | 0.00%                                                                                   | 1                     | 0.84              | %.<br>                                 | 1        |                                       | 0.45%        |                         | Group<br>Bisth weight (Ka)                           |                                                   |            |
| 7              | 35                                             |                    |                | 0.00%                                                                                   | 2                     | 1 79              | ~<br>%                                 | 2        |                                       | 0.46%        |                         | Cestational Ac                                       |                                                   |            |
| 8              | 36                                             |                    | 1              | 1.04%                                                                                   | -                     | 0.00              | ×.                                     | 1        |                                       | 0.49%        |                         | Gender                                               | Column Labe                                       | els        |
| 9              | 37                                             |                    | 6              | 6.38%                                                                                   | 3                     | 2.84              | %                                      | 9        |                                       | 4.51%        |                         | Did mother smok                                      | Condor                                            |            |
| 10             | 38                                             |                    | 13             | 14.21%                                                                                  | 13                    | 12.62             | ×.                                     | 26       | 1                                     | .3.37%       |                         | Has mother ever                                      | S Values                                          | ÷          |
| 11             | 39                                             |                    | 21             | 23.55%                                                                                  | 15                    | 14.95             | %.                                     | 36       | 1                                     | .9.00%       |                         | Has Father ever                                      | Z voides                                          |            |
| 12             | 40                                             |                    | 27             | 31.05%                                                                                  | 43                    | 43.94             | %<br>7                                 | 70<br>29 | 3                                     | 6 09%        |                         | Carpet House D                                       | Row Labels                                        |            |
| 14             | 42                                             |                    | 6              | 7.25%                                                                                   | 6                     | 6.44              | ~<br>%                                 | 12       | -                                     | 6.82%        |                         | Matress House                                        | Gestational Ag.                                   |            |
| 15             | Grand 7                                        | otal               | 88             | 100.00%                                                                                 | 99                    | 100.00%           | ۲ ( L                                  | 17       | 100                                   | 0.00%        |                         |                                                      |                                                   |            |
| 16             |                                                |                    |                |                                                                                         |                       |                   |                                        |          |                                       |              |                         |                                                      |                                                   |            |
| 17             |                                                |                    |                |                                                                                         |                       |                   |                                        |          |                                       |              |                         |                                                      | Σ Values                                          |            |
| 18             |                                                |                    |                |                                                                                         |                       |                   |                                        |          |                                       |              |                         |                                                      | Count                                             | -          |
| 20             |                                                |                    |                |                                                                                         |                       |                   |                                        |          |                                       |              |                         |                                                      | Percentage                                        | -          |
| 21             |                                                |                    |                |                                                                                         |                       |                   |                                        |          |                                       |              |                         |                                                      |                                                   |            |
| 22             | E El Sho                                       | at1 chans /*       |                |                                                                                         |                       | 1                 | 4                                      |          |                                       |              | •                       |                                                      | D Upo                                             | date       |
| Read           | y                                              | ser / endps / G    | */             |                                                                                         |                       |                   | •                                      |          |                                       |              |                         | □ □ 100% (-                                          | )                                                 | + .;;      |

Note If you place a Field, in the 'wrong' position in the Pivot Table, you can drag the field out of the Pivot Table Field List to remove it, or untick a selected field. Alternatively, you can click the Undo and Redo buttons To Construct to restore the Pivot table to its previous setting or return to the current one.

## Modifying the layout

The **Design** tab in the **PivotTable Tools** can be used to change the layout of the Table. You can also use the tools on the **Home** tab as well.

| Subtotals Grand<br>* Totals * Layout * Rows | <ul> <li>Row Headers</li> <li>Banded Rows</li> <li>Column Headers</li> <li>Banded Columns</li> </ul> |                   |
|---------------------------------------------|----------------------------------------------------------------------------------------------------|-------------------|
| Layout                                      | PivotTable Style Options                                                                             | PivotTable Styles |

One useful button is the **Grand Totals**, which allows you to display or hide the Column and Row totals.

#### **Pivot Tables**

| <b>e Tools</b> enable you to do   |              |    |  |  |  |  |  |
|-----------------------------------|--------------|----|--|--|--|--|--|
| e screenshot at the previous page |              |    |  |  |  |  |  |
|                                   | Grouping     |    |  |  |  |  |  |
| s as shown                        | Auto         |    |  |  |  |  |  |
|                                   | Starting at: | 30 |  |  |  |  |  |
|                                   | Ending at:   | 45 |  |  |  |  |  |
|                                   | By:          | 5  |  |  |  |  |  |
|                                   | ОК           |    |  |  |  |  |  |

# Grouping Data

If there are many categories in a field we might wish to group the data. For example you might wish to group the Gestational Ages in 5 year bands.

The Grouping Tools on the Options Tab of PivotTabl

Male 1.71% 32.19%

66.10%

this, but you must select Row Labels (A5 to A14 in the e). in the pivot table to enable them. X

Total Count Total Percentage

100.00%

2

74

111

187

Click Group Field and enter your grouping parameters opposite.

🖗 Ungroup 🛃 Group Field Group

Cancel

1

Group Selection

|                 | ~  | 100000000000000000000000000000000000000 |                     |
|-----------------|----|-----------------------------------------|---------------------|
| 0.91%<br>38.30% | re | emoved usir                             | ng <b>Ungroup</b> . |
| 10 00%          |    |                                         |                     |
| 30.004          |    |                                         |                     |
|                 |    |                                         |                     |
|                 |    | 1                                       | D                   |
|                 |    | A                                       | В                   |
|                 | 1  |                                         |                     |
|                 | 2  |                                         |                     |
|                 |    |                                         |                     |

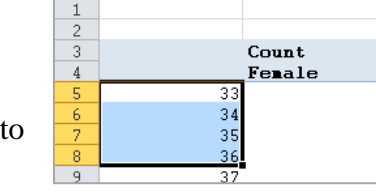

Groupings can be

Another way to group is to highlight a selection of cells and click Group Selection this allows for random groups of cell.

Percentage

0.00%

100.00% 100.00%

45.18% 82%

54.

A table based on grouped values is shown below.

Male Female

33

64

🔀 🛃 🗉 🕶 🙆 🖛 🛛 Pivot tables - Microsoft Excel

99

Count

30-34

35-39

40-45

Grand Total

Female

41

88

The screen below shows the result. *Group 1* can be condensed to a single row by clicking on the  $\blacksquare$  button

| File                                                                                  | Home Ins                                                                                                    | ert                                                | Page Layo                      | ut F                                     | ormulas        | Data                                                                     | Review                                                                                                    | V                                                                    | ïew Op                 | otions    | Design                                                                                                |      |                                                         |                                                                                                    | ا 🖸 🕥                             |
|---------------------------------------------------------------------------------------|----------------------------------------------------------------------------------------------------|----------------------------------------------------|--------------------------------|------------------------------------------|----------------|--------------------------------------------------------------------------|----------------------------------------------------------------------------------------------------|----------------------------------------------------------------------|------------------------|-----------|----------------------------------------------------------------------------------------------------|------|---------------------------------------------------------|----------------------------------------------------------------------------------------------------|-----------------------------------|
| PivotTable                                                                            | Active Field:<br>Gestational Age                                                                                     | •]<br>• (\<br>gs •]                                | Group                          | o Selectio<br>oup<br>o Field             | on 2↓<br>X↓    | Sort In                                                                  | nsert Re<br>icer *                                                                                            | efresh                                                               | Change Dat<br>Source * | ta 📸      | Clear ▼<br>Select ▼<br>Move PivotTa                                                                   | ble  | alculations                                             | PivotChart                                                                                                    | Field List                        |
|                                                                                       | Active Field                                                                                                    | •                                                  | Gr<br>fr                       | Grou                                     | n1             | Soft & Filte                                                             | r                                                                                                    |                                                                      | Data                   |           | Actions                                                                                               |      |                                                         | 10015                                                                                                    | Show                              |
|                                                                                       | Å                                                                                                    | B                                                  | C                              | D                                        | <b>P1</b>      | E                                                                        | F                                                                                                    |                                                                      | G                      |           |                                                                                                    | Н    | =                                                       | DivotTable Field List                                                                                                    |                                   |
| 1<br>2<br>3<br>4                                                                      |                                                                                                    | Ca<br>Fe                                           | unt<br>male                    | Male                                     | Perce<br>Femal | ntage<br>e                                                               | Male                                                                                                    |                                                                      | Total (                | Count     | Total H                                                                                               | Perc | entag                                                   | Choose fields to add to r                                                                                                    | eport:                            |
| 5 6<br>6 7<br>8 6<br>9 10<br>11<br>12<br>13<br>14<br>15<br>16<br>17<br>18<br>19<br>20 | Group1<br>Sroup1<br>Sroup1<br>Sroup1<br>Sroup1<br>Sroup1<br>37<br>38<br>39<br>39<br>39<br>40<br>40<br>41<br>41<br>42 | 33<br>34<br>35<br>36<br>37<br>38<br>39<br>40<br>41 | 1<br>6<br>13<br>21<br>27<br>14 | 1<br>1<br>2<br>3<br>13<br>15<br>43<br>15 |                | 0.00<br>0.00<br>0.00<br>1.04<br>6.38<br>14.21<br>23.55<br>31.06<br>16.51 | %     0       %     0       %     1       %     2       %     12       %     14       %     43       %     15 | .84%<br>.87%<br>.79%<br>.00%<br>.84%<br>.62%<br>.95%<br>.94%<br>.71% |                        | 20        | L<br>2<br>2<br>3<br>3<br>5<br>5<br>5<br>5<br>5<br>5<br>5<br>5<br>5<br>5<br>5<br>5<br>5<br>5<br>5<br>5 |      | 0.4<br>0.4<br>0.9<br>0.4<br>4.5<br>13.3<br>19.0<br>37.8 | Group<br>Birth weight (Kg)<br>Ø Gestational Ag<br>Ø Gender<br>Did mother smok<br>Has mother ever<br>Has Father ever<br>Carpet House D<br>Ø Gestational Ag | Column Labe<br>Σ Values<br>Gender |
| 21<br>22 Gr<br>23<br>24                                                               | 42<br>and Total                                                                                                    | 42                                                 | 6<br>88                        | 6<br>99                                  |                | 7.25<br>100.00                                                           | 6.<br>100.                                                                                                    | .44%<br>00%                                                          |                        | 12<br>187 | 2                                                                                                    | 1    | 6.8<br>.00.01                                           |                                                                                                    | Gestational Ag                    |
| 25<br>26<br>27<br>28<br>29<br>30<br>31                                                |                                                                                                    |                                                    |                                |                                          |                |                                                                          |                                                                                                    |                                                                      |                        |           |                                                                                                    |      |                                                         |                                                                                                    | Σ Values<br>Count<br>Percentage   |
| 32<br>33                                                                              | Sheet1 ch                                                                                                    | aps /1                                             | <b>2</b> /                     |                                          |                |                                                                          | l                                                                                                    | 4                                                                    |                        |           |                                                                                                    |      | ▼<br>▶ [                                                |                                                                                                    | D U                               |

#### Viewing the raw data for a cell

The data (cases) that contribute to each row of a Pivot Table can be displayed in a new worksheet by **double clicking** on a cell in that row. The new sheet below was created by clicking on cell **C11** in the screenshot above which shows a count of 6.

|                   | - 19 - (°                                                             | - 🛕   <del>-</del> |                | Pivot tables - Micro | soft Excel                                                     | Table Tools                                                                                                    |                                                       |                      |                   |                                                | • X      |  |  |
|-------------------|-----------------------------------------------------------------------|--------------------|----------------|----------------------|----------------------------------------------------------------|----------------------------------------------------------------------------------------------------|-------------------------------------------------------|----------------------|-------------------|------------------------------------------------|----------|--|--|
| File              | File Home Insert Page Layout Formulas Data Review View Design 🛆 😮 🗆 🗊 |                    |                |                      |                                                                |                                                                                                    |                                                       |                      |                   |                                                |          |  |  |
| Table<br>Table    | Table Name: Summarize with PivotTable Table3  Properties  Tools       |                    |                | Export Refresh       | 留 Properties<br>し Open in Browser<br>ダ Unlink<br>al Table Data | Header Row Header Row | First Colum<br>Last Columr<br>Banded Col<br>e Options | n<br>umns            | Table Style       | ► <b>•</b> • • • • • • • • • • • • • • • • • • |          |  |  |
|                   | A1                                                                    | - (                | f <sub>x</sub> | StudyNo              |                                                                |                                                                                                    |                                                       |                      |                   |                                                | ~        |  |  |
| 1                 | A<br>StudyNo                                                          | B<br>Group         | Birth          | C<br>weight (Kg)     | Gestational                                                    | D<br>Age (weeks)                                                                                                    | E<br>Gender                                           | ▼ Did not            | F<br>Ther smoke d | uring nrge                                     | nancy    |  |  |
| 2                 | 1                                                                     | 87                 | 2              | 3.0                  | 9                                                              | 3                                                                                                    | 7 Female<br>7 Female                                  | Yes                  |                   |                                                |          |  |  |
| 4                 | 1                                                                     | 19                 | 2              | 2.89                 | 2                                                              | 3                                                                                                    | 7 Female<br>7 Female                                  | No                   |                   |                                                |          |  |  |
| 5                 | 1                                                                     | 93<br>63           | 1              | 2.2.2.89             | 6                                                              | 3                                                                                                    | 7 Female<br>7 Female                                  | Missing<br>No        |                   |                                                |          |  |  |
| <b>7</b><br>8     | 1                                                                     | 33                 | 2              | 2.2                  | 5                                                              | 3                                                                                                    | 7 Female                                              | No                   |                   |                                                | _        |  |  |
| o<br>I4 4<br>Read | ▶ ► Shee                                                              | t2 Sheet1          | chaps          | 2/                   | Ave                                                            | erage: 533.6768529                                                                                                    | I ◀<br>Count: 68 Sι                                   | III<br>Jm: 18145.013 | 100%              | Θ                                              | ► [<br>+ |  |  |

## More Complex Tables

Pivot tables can be used to produce summary statistics for discrete categories or groups of a Field. For example you might require the Count, Mean, and Standard Deviation of a continuous variable (field).

The figures below illustrates this, summary statistics have been produced for *Birth Weight* by each *Gestational Age*.

This was created by: Selecting **Birth Weight** in the *Choose fields to add to report section*. **Right Click** and selecting *Add to Values* three times.

Each item in *Values* was selected (using the dropdown) and *Value Field Settings* used to change the *Custom Name* and *Summarize Value field by* options.

Decimal places were reduced using the **Decrease Decimal** button on the **Home** tab.

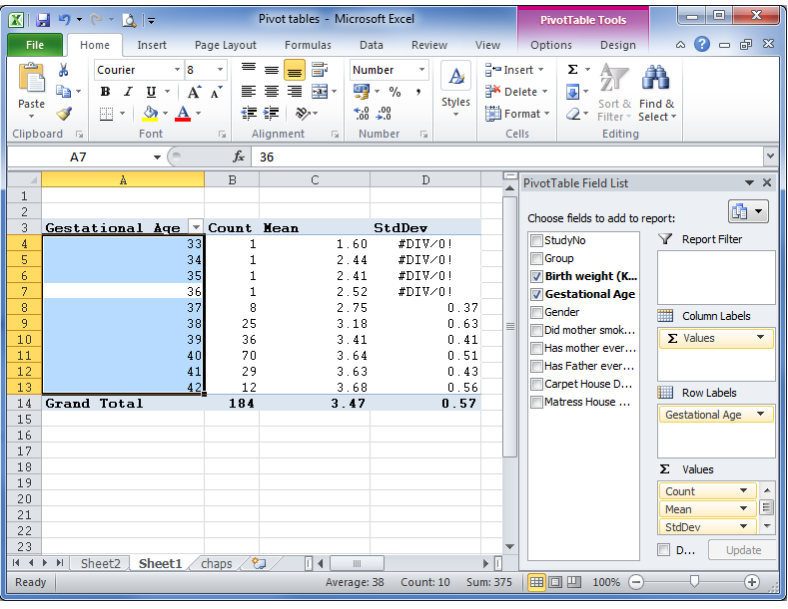